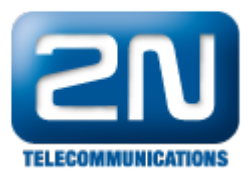

## Cisco VSM 7.0 - Jak jej propojit s 2N® Helios IP

Níže je uvedeno několik kroků, pomocí nichž můžete přidat 2N<sup>®</sup> Helios IP interkom jako ONVIF kameru k VSOM.

## Konfigurace 2N<sup>®</sup> Helios IP

- Ujistěte se, že máte nejnovější firmware pro 2N<sup>®</sup> HeliosIP, který podporuje standard ONVIF 2.0 (jedná se o firmware verze 2.1.0 nebo vyšší).
- Nastavte 2N<sup>®</sup> Helios IP podle následujícího obrázku, pokud pro streamování videa použijete JPEG kodek v systému Cisco VSM (Video Surveillance Manager):

|                               | 100000                       |       |                      | 18/1.         |  |  |
|-------------------------------|------------------------------|-------|----------------------|---------------|--|--|
| Information                   | RTSP server                  |       | Video codec settings |               |  |  |
|                               | RTSP server:                 | On 💌  | Video codec:         | MJPEG 💽       |  |  |
| Basic Settings                | Allowed IP address 1:        |       | Video resolution:    | CIF (352x288) |  |  |
| Advanced Settings             | Allowed IP address 2:        |       | Frame rate:          | 10 fps 💌      |  |  |
| Network                       | Allowed IP address 3:        |       | Video bitrate:       | 64 kbps 💌     |  |  |
| Date and Time                 | Allowed IP address 4:        |       | Video packet size:   | 1400 B        |  |  |
| SIP Settings                  | Enable audio stream:         | Yes   | OnS DSCP for video:  | n in          |  |  |
| • Web Server                  |                              |       |                      |               |  |  |
| • Mic & Speaker               | Enable <u>video stream</u> : | Yes 💌 |                      |               |  |  |
| • Camera                      | Enable UDP unicast:          | Yes 💌 |                      |               |  |  |
| = Audio Codecs                |                              |       |                      |               |  |  |
| • Video Codecs                |                              |       |                      |               |  |  |
| <ul> <li>Streaming</li> </ul> | JPEG video setting           | js    |                      |               |  |  |
| • Onvif                       |                              | 18    |                      |               |  |  |
| Auto Updates                  | Anonymous <u>access</u> :    | Yes 💌 |                      |               |  |  |
| = Display                     | Activated by call:           | No 💌  |                      |               |  |  |
| = System log                  | 1DEC frame rate:             | 5 fns |                      |               |  |  |
| = E-mail                      | S.Edinamorato.               |       |                      |               |  |  |
| <ul> <li>Multicast</li> </ul> | JPEG quality:                | 85 💌  |                      |               |  |  |

Jak konfigurovat 2N<sup>®</sup> Helios IP intercom – FW verze 2.6 a vyšší

|                   |             |   | 2                                                        | N Helios IP Vario | CZ   EN | Logout |
|-------------------|-------------|---|----------------------------------------------------------|-------------------|---------|--------|
| ¢                 | Services    | × | RTSP ONVIF JPEG Multicast                                |                   |         |        |
| <b>.h</b>         | Phone       |   | JPEG Snapshots Download ~<br>Snapshot Download Enabled ✔ |                   |         |        |
| 2 <u>5</u><br>K 2 | Streaming   | > | JPEG Compression Level 85                                | T                 |         |        |
|                   | E-Mail      |   | SNOM Phone Support ~                                     |                   |         | 1      |
| $\mathbf{H}$      | Automation  |   | JPEG Video Activated by Call                             |                   |         |        |
|                   | User Sounds |   | JPEG Video Frame Rate 5 fps                              | ٠                 |         |        |
|                   | Web Server  |   | L.                                                       |                   |         | -      |
|                   | Audio Test  |   |                                                          |                   |         |        |

Nastavte 2N<sup>®</sup> Helios IP podle následujícího obrázku, pokud pro streamování videa použijete kodek H.264 v systému Cisco VSM:

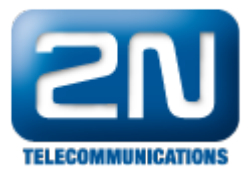

| Information                                          | RTSP server           | المتقدم المراجع والمقارب والمقارب | Video codec setti   | ngs                |
|------------------------------------------------------|-----------------------|-----------------------------------|---------------------|--------------------|
|                                                      | RTSP server:          | On 👻                              | Video codec:        | H.264/MPEG-4 AVC 👻 |
| Basic Settings                                       | Allowed IP address 1: |                                   | Video resolution:   | CIF (352x288) -    |
| Advanced Settings                                    | Allowed IP address 2: |                                   | Frame rate:         | 10 fps 🔻           |
| Network                                              | Allowed IP address 3: |                                   | Video bitrate:      | 64 kbps 🔻          |
| Date and Time                                        | Allowed IP address 4: |                                   | Video packet size:  | 1400 B             |
| <ul> <li>SIP Settings</li> <li>Web Server</li> </ul> | Enable audio stream:  | Yes 🔻                             | QoS DSCP for video: | 0                  |
| Mic & Speaker                                        | Enable video stream:  | Yes -                             |                     |                    |
| • Camera                                             | Enable UDP unicast:   | Yes -                             |                     |                    |
| Audio Codecs                                         |                       |                                   |                     |                    |
| Video Codecs  Streaming  Onvif                       | JPEG video setting    | js                                |                     |                    |
| Auto Updates                                         | Anonymous access:     | Yes -                             |                     |                    |
| " Display                                            | Activated by call:    | No 🔻                              |                     |                    |
| <ul> <li>System log</li> <li>E-mail</li> </ul>       | JPEG frame rate:      | 5 fps 🔻                           |                     |                    |
| <ul> <li>Multicast</li> </ul>                        | JPEG quality:         | 85 🗸                              |                     |                    |
| Automation                                           |                       |                                   |                     |                    |
| Miscellaneous                                        |                       |                                   |                     |                    |

Jak konfigurovat 2N® Helios IP intercom - FW verze 2.6 a vyšší

|                        |                   |                                                         |                       | Portero | CZ | Odhlásit          |
|------------------------|-------------------|---------------------------------------------------------|-----------------------|---------|----|-------------------|
| $( \mathbf{\bullet} )$ | Služby 🛠          | RTSP ONVIF JPEG Multicast                               |                       |         |    |                   |
| <b>.</b> lı            | Telefon           | ✓ Povolení RTSP serveru                                 |                       |         |    |                   |
|                        | Streamování >     | Povolení streamu ~                                      |                       |         |    |                   |
|                        | E-Mail            | Povolení streamování videa                              | <ul> <li>✓</li> </ul> |         |    |                   |
|                        | Automatizace      | Parametry videa 🗸                                       |                       |         |    | -                 |
|                        | Uživatelské zvuky | Video kodek                                             | H.264                 | •       | ]  |                   |
|                        | Web Server        | Rozlišení videa                                         | CIF (352x288)         | •       | ]  |                   |
|                        | Audio test        | Snímková frekvence                                      | 10 fps                | •       |    |                   |
|                        |                   | Přenosová rychlost                                      | 64 kbps               | •       | ]  |                   |
|                        |                   | Autorizované IP adresy ><br>Nastavení kvality přenosu > |                       |         |    | 1                 |
|                        |                   |                                                         |                       |         |    | Pou <sup>49</sup> |

## Konfigurace Cisco VSM 7.0

 Pokud má být video streamováno pomocí JPEG kodeku, je nutné ve VSM nastavit následující parametry: formát PAL, kodek JPEG, rozlišení 352\*288, přenos UDP\_UNICAST, FPS=10 a kvalita obrazu "Very Low".

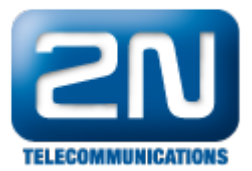

Jediné prozatím podporované rozlišení pro streamované video je 352\*288 a datový tok (framerate) musí být nastaven na hodnotu 10. Nastavení tedy bude následující:

| Custom Quality Set | ting           |   |
|--------------------|----------------|---|
| * Format:          | PAL            |   |
| * Codec:           | JPEG           | ~ |
| Transport:         | UDP_UNICAST    | * |
| Bitrate Mode:      | Not Applicable | * |
| Resolution:        | 352x288        | * |
| Framerate:         | 10             | * |
| Bitrate:           | Not Applicable | * |
| • Quality:         | Very Low       | ~ |

- Kamera 2N<sup>®</sup> Helios IP podporuje media streaming pouze pomocí protokolu UDP. To znamená, že pokud ve výše uvedeném nastavení zvolíte pro přenos protokol TCP, potom bude kamera úspěšně přidána do systému, ale nebude z ní žádné video streamováno.
- Pokud budete chtít použít kodek H.264, potom je potřeba nastavit bitovou rychlost na hodnotu 64kbit/s (toto omezení bude řešeno v novém firmwaru VSM – verze 7.0.1)

| Custom Quality Set | ting           |   |
|--------------------|----------------|---|
| Format:            | PAL            |   |
| odec:              | H_264          | ~ |
| ransport:          | UDP_UNICAST    | × |
| itrate Mode:       | CBR            | × |
| esolution:         | 352x288        | ~ |
| amerate:           | 10             | * |
| iitrate:           | 64             | * |
| Quality:           | Not Applicable | ~ |

• Pokud chcete v nastavení VSM změnit kodek H.264 na JPEG či opačně, mějte prosím na paměti, že toto

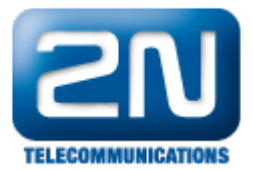

nastavení musí odpovídat konfiguraci 2N<sup>®</sup> Helios IP. Pokud tomu tak není, video nebude streamováno. Při změně kodeku ve VSM tedy musíte také změnit nastavení interkomu 2N<sup>®</sup> Helios IP v sekci: Další nastavení -> Streaming -> Nastavení video kodeku -> Video kodek (toto je znázorněno na prvním obrázku).

 Pokud budete chtít povolit Audio nebo sekundární stream v nastavení VSM, nebude Vám to umožněno konfigurace selže. Je to z toho důvodu, že kamera 2N<sup>®</sup> Helios IP podporuje maximálně 3 profily, z čehož dva jsou pevně dané (existují defaultně) a třetí je VSMStrm1, jenž je vytvořen pro primární video streaming. Z tohoto důvodu již není možné přidávat žádné další profily.

Další informace: Dveřní & Bezpečnostní interkomy (oficiální stránky 2N)